## 照 会

「1. 残高照会」、「2. 入出金明細照会」、「3. 取引状況照会」が行えます。

## 1. 残高照会 <sub>お取引口座の残高照会ができます。</sub>

| ょうこう サン          | レレん 三条個<br>レシン工業テスト 14      | <b>1金庫</b><br>:40 ログイン(帝国 2022/05/1 | 7 14:04)                                        | 文字サイズ                                                                                                    | <b>標準</b> 拡大                                      | 用ったときは ピ       |
|------------------|-----------------------------|-------------------------------------|-------------------------------------------------|----------------------------------------------------------------------------------------------------|---------------------------------------------------|----------------|
| ×1:              | ッ 振込・口                      | 座振替 手数料照约                           | 会 契約情報                                          | 明細情報                                                                                                    | 管理機能                                              | <u>P.</u> ~13- |
| • 医高组会           | ,入出金明報昭会 ,                  | <u>取引状況成会</u> ・ <u>ディレー</u>         | 下룘栗座会                                           |                                                                                                    |                                                   |                |
| <b> </b> お<br>∞≖ | 知らせ<br>からのお知らせはありませ         | 4m                                  |                                                 |                                                                                                    |                                                   |                |
| <b> </b>         | <b>ポート・お取</b><br>ト情報はありません。 | 引状況 🛛                               |                                                 |                                                                                                    | 画画内容4                                             | D层新化 🔾         |
| Jak 2            | ·ラー我復                       | 海苏建设                                | 口座編載状況                                          | 承認結片件類                                                                                                    |                                                   |                |
| I                | <b>ラーはありません</b> 。           | 本日発信予定: 0件<br>処理済 : 0件              | 本日発信予定: 0件<br>処理済 : 0件                          | 通知         0件           合計         0件           WEB         0件           外術ファイル:0件         0件           PC         0件 | (日編)<br>合計 : 0<br>WEB : 0<br>外部ファイル : 0<br>PC : 0 | 件<br> 件<br> 件  |
| 12               | 契約口座一覧                      | ◎ ①照会す                              | る口座のボ                                           | タンをクリック                                                                                                    |                                                   |                |
| 普                | 通 1234567<br>サンシン工業テ        | スト 株合振込                             | <ul> <li>入出金明編編</li> <li>&gt; 統与・其与案</li> </ul> | 会 >                                                                                                    | >                                                 |                |

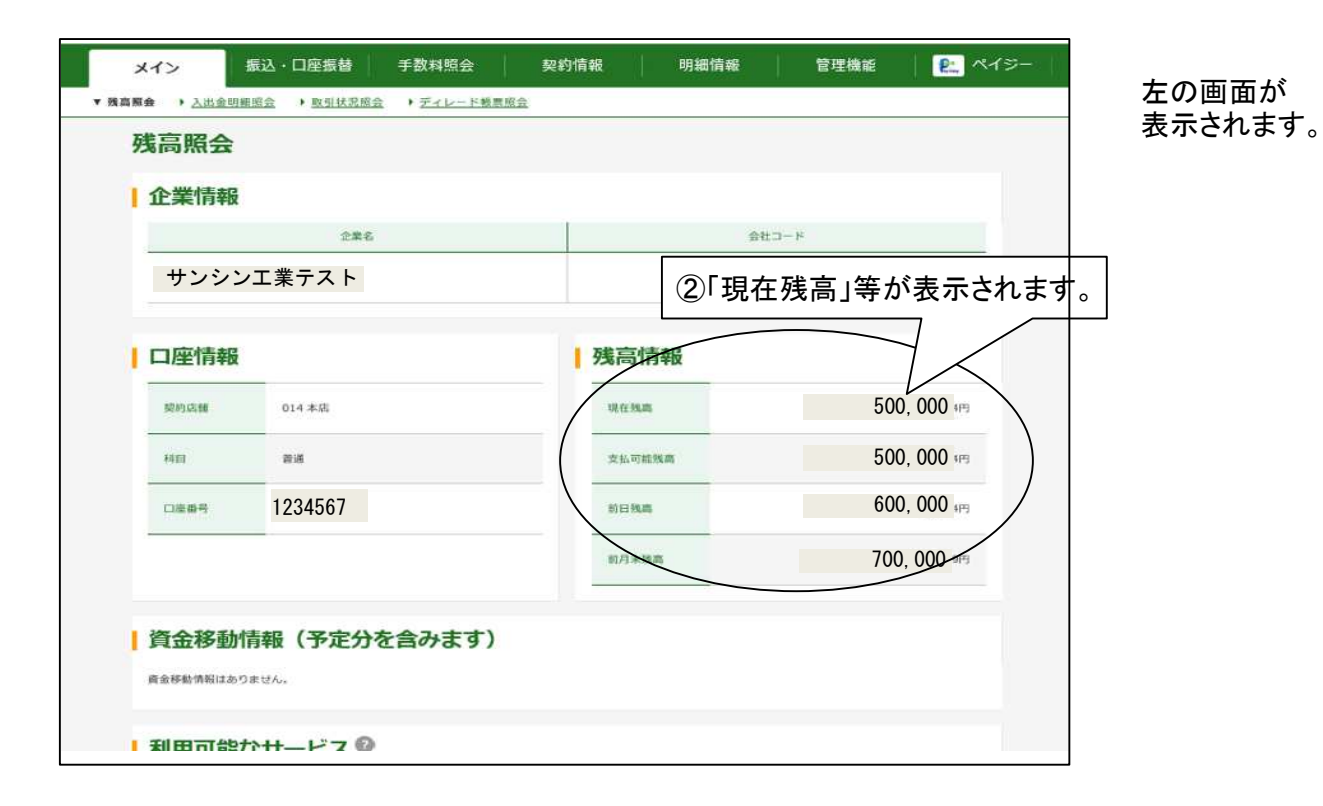

## 2. 入出金明細照会

お取引口座の入出金明細が照会できます。

| <b>ぶさんしん 三条</b> の<br>ようこそ サンシン工業テスト 1 | ①クリック                       | 17 14:04)              | 文字サイズ                                                | <b>標準 拡大</b> 困った。                                                                                                    | Leit C      |
|---------------------------------------|-----------------------------|------------------------|------------------------------------------------------|----------------------------------------------------------------------------------------------------|-------------|
| メイン 振込・[                              | コ座 🧃 📔 手数料照金                | 会 契約情報                 | 明細情報                                                 | 管理機能 🔰 👥 ペ                                                                                                    | 19-         |
| > 残高强至 > 入出金明報道会 >                    | <u>x引状況成会</u> , <u>ディレー</u> | <u>ド朝票協会</u>           |                                                      |                                                                                                    |             |
| お知らせ                                  |                             |                        |                                                      |                                                                                                    |             |
| 金庫からのお知らせはありませ                        | thu.                        |                        |                                                      |                                                                                                    |             |
| レポート・お取                               | 引状況 😡                       |                        |                                                      | 画画内容の最新化 🔾                                                                                                    |             |
| レボート情報はありません。                         |                             |                        |                                                      |                                                                                                    |             |
| mm カレンダー管理へ、>                         |                             |                        |                                                      |                                                                                                    |             |
| エラー状況                                 | 為替状況                        | 口座振替状况                 | 承認符ち件数                                               |                                                                                                    |             |
| エラーはありません。                            | 本日発信予定: 0件<br>処理済 : 0件      | 本曰発信予定: 0件<br>処理済 : 0件 | (編込<br>合計 : 0件<br>WEB : 0件<br>外部ファイル : 0件<br>PC : 0件 | <ul> <li>ロ糖</li> <li>合計</li> <li>・ 0件</li> <li>WEB</li> <li>・ 0件</li> <li>外部ファイル</li> <li>・ 0件</li> <li>PC</li> <li>・ 0件</li> </ul> |             |
| ご契約口座一覧                               | 0                           |                        | このオ                                                  |                                                                                                    | <br>きできますが、 |
| 契約口座                                  |                             |                        | 常に追                                                  | 過去50日分が表                                                                                                    | 示されます。      |
| 普通 1234567<br>サンシン工業ラ                 | スト 総合版記                     | > 入出金明細照<br>> 絵与・賞与賞   | 会 ><br>私 > 都度振込                                      | >                                                                                                    |             |

| メイン 振込・口座振替 手数料照会                               | <b>契約情報</b>                | 明細情報                      | 管理機能 🔰 😢 ペイジー                             | 左の画面が<br>表示されます。 |
|-------------------------------------------------|----------------------------|---------------------------|-------------------------------------------|------------------|
| → <u>残高明会</u> ▼ 入出金明細葉会 → <u>取引状況</u> 超会 → ディレー | ド板東協会                      |                           | N in Association                          |                  |
| 口座選択 ②照会する口座を                                   | 選択                         |                           |                                           |                  |
|                                                 |                            | 企業名                       | 会社コード                                     |                  |
| ● <sup>014 ★2</sup> 普通 1234567                  | サンシン                       | ノ工業テスト                    | 0141234546                                |                  |
| ○ 014 本年普通 2345678                              | サンシン                       | ン工業テスト                    | 0141234547                                |                  |
| 照会範囲の選択の                                        | 成会規模                       | 日付はここ<br>表示されたカ<br>選ぶ事もでき | をクリックして<br>ルンダーから<br>ます。                  |                  |
| ▲ ■ 期間指定 指定なし ▼                                 |                            |                           | V                                         |                  |
| B 日付指定 2022 * 作 05 * 月 19                       | ▼ 目 Ⅲ から 2022 ▼ 年(         | 05 ▼ 月 19 ▼ E III I       | * T                                       |                  |
| ○ 未照会分のみ指定する C                                  | ④クリック                      | 3照会排                      | 期間を選択 ※                                   |                  |
| ※③照会期間                                          |                            |                           | _₩<br>(この照会方法/                            |                  |
| A 期間指定<br>(前日、当日、当月、<br>指定なし、から選択)              | B 日付指定<br>(50日前か)<br>任意の日を | ら当日まで<br>2指定可)            | C 未照会分のみ<br>(前回照会した行<br>のみを照会。初<br>前から出力) | 後の移動分<br>回のみ50日  |

| さんしん 三条                                                              | 信用金庫<br>9 16:00 ログイン(前日                        | ₩ 2022/05/19 14:54)           |                                                              | 文字サイズ                                                                                                    | ₩₩ 拡大                                           | 困ったときはび                                                                                                    | ちの両面が                                                                            |                |
|----------------------------------------------------------------------|------------------------------------------------|-------------------------------|--------------------------------------------------------------|----------------------------------------------------------------------------------------------------|-------------------------------------------------|----------------------------------------------------------------------------------------------------|----------------------------------------------------------------------------------|----------------|
| メイン 振込・                                                              | 口座振替                                           | 手数料照会                         | 契約情報                                                         | 明細情報                                                                                                    | 管理機能                                            | 😢 ୯イジー                                                                                                    | 表示されます。                                                                          |                |
| 1111会 ▼入出会明細照会                                                       | • 取引状沉烦会                                       | <ul> <li>ディレード報意協会</li> </ul> |                                                              |                                                                                                    |                                                 |                                                                                                    |                                                                                  |                |
| 入出金明細照                                                               | 슾                                              |                               |                                                              |                                                                                                    |                                                 |                                                                                                    |                                                                                  |                |
| 企業情報                                                                 |                                                |                               |                                                              | 青幸                                                                                                    |                                                 |                                                                                                    |                                                                                  |                |
| 23                                                                   | 12                                             | 会社コード                         |                                                              | 契約店舗                                                                                                    | 相目                                              | 度量号                                                                                                    |                                                                                  |                |
| 8945 9D8                                                             |                                                | 0149694205                    | 014 本泉                                                       | 5                                                                                                    | ⑤入                                              | 出金明細な                                                                                                    | が表示                                                                              |                |
| 入出金明細情                                                               | 報                                              |                               |                                                              |                                                                                                    |                                                 |                                                                                                    |                                                                                  |                |
|                                                                      |                                                |                               | 200.000.000                                                  | 國会員                                                                                                    | 間:指定なし 【県・未振                                    | 1000 F                                                                                                    |                                                                                  |                |
| 日付                                                                   | お取引内容                                          |                               | お支払金額                                                        | お類り金額                                                                                                    | お根り熟識                                           | 0.000                                                                                                    |                                                                                  |                |
| 2022/03/28                                                           |                                                |                               | 100,000                                                      | サンシンショウテン                                                                                                    | 40                                              | 0,000                                                                                                    |                                                                                  |                |
| 2022/03/28                                                           |                                                |                               | 100 000                                                      | 振込于剱科                                                                                                    | 39                                              | 9,475                                                                                                    |                                                                                  |                |
| 2022/03/28                                                           |                                                |                               | 100,000                                                      |                                                                                                    | 29                                              | 9, 475                                                                                                    |                                                                                  |                |
| \$022/04/11                                                          |                                                |                               | 210                                                          | 振び手数料                                                                                                    | 19                                              | 9, 265                                                                                                    |                                                                                  |                |
| 2022/04/11                                                           |                                                |                               | キュウヨ                                                         | 100,000                                                                                                    | 29                                              | 9.265                                                                                                    |                                                                                  |                |
| ● マイクロン<br>明細<br>6)印刷する場<br>利用可能なサー<br>パカム5 50.8<br>(会社コード: 01496942 | active (c) (c) (c) (c) (c) (c) (c) (c) (c) (c) | ▲<br>エクセ<br>CSV形              | ((1))<br>(1))<br>(1))<br>(1))<br>(1))<br>(1))<br>(1))<br>(1) | <ul> <li>一</li> <li>一</li> <li>ー</li> <li>ー</li></ul> | ま用ノオーマット<br>XMLIJ式で詳細を<br>がウンロードする。<br>XMLフォーマッ | ↓ 金融ED<br>、 出力しま<br>、 ダウン<br>、<br>、<br>、<br>、<br>、<br>、<br>、<br>、<br>、<br>、<br>、<br>、<br>、<br>、<br>、<br>、<br>、<br>、<br>、 | い情報を含むXML形<br>す。<br>ロード可能時間は <sup>1</sup><br>9:00です。<br>こから金融EDI情報<br>ない場合、XMIフォ | 「式<br>FE<br>を受 |
|                                                                      |                                                | 26件以上                         | の件数があ                                                        | る場合は、                                                                                                    |                                                 |                                                                                                    | るい场口、ANILノA<br>の全融FDI信報欄は                                                        | ·              |
|                                                                      |                                                | 本操作を終                         | <sup>操り返してく†</sup>                                           | ごさい。)                                                                                                    |                                                 | となります                                                                                                    | す。                                                                               | ۰Ŧ             |
| ✓ WEB-FBサービス (法人のお事さま<br>→ C ◎   合 ht                                | × ) の 注入インターキ<br>ps://www.12.ib.shinkin-       | NoF/(2≢27 × €                 | https://www12.ib.shinki                                      | n-bjp∕∞ x +                                                                                                    |                                                 | ۹. ۲۵                                                                                                    | - ° ×                                                                            |                |
|                                                                      |                                                | 6                             |                                                              | ×                                                                                                    |                                                 |                                                                                                    |                                                                                  |                |
| •                                                                    | &菜ID: 8KP05001                                 | 三条信用                          | 金庫                                                           | 入出5                                                                                                    | 金明細結果表                                          | 作成日:合称 4年 5月2                                                                                                    | 0 H 1000 1557<br>1∕ 1 <b>Д</b>                                                   |                |
|                                                                      | 契約口座情報                                         | 蒙通 1234567                    |                                                              | 0143254567 @ALAI# #7                                                                                                    | ak :                                            |                                                                                                    |                                                                                  |                |
|                                                                      | ご爾会解類                                          | 相定なし                          |                                                              | 開会対象 既・未福会分す。                                                                                                    | <7.                                             |                                                                                                    |                                                                                  |                |
|                                                                      | 2022/03/28                                     | お取引内容                         |                                                              | 103                                                                                                    | お扱り会議                                           | ⑥印刷                                                                                                    | 」ボタンをクリックす                                                                       | 3              |
|                                                                      | 2022/03/28 2022/03/28                          | -                             |                                                              | 100<br>100<br>112 7 8                                                                                                    | 7.7<br>3.4 f 7<br>100.000                       | この画面フ                                                                                                    | が表示されます。                                                                         |                |
|                                                                      | 2022/04/11<br>2022/04/11                       |                               |                                                              | 100                                                                                                    | オテン<br>ボケン                                      | プリンタ・                                                                                                    | ー・ボタンをクリック                                                                       | して             |
|                                                                      | 2022/04/11<br>2022/04/15                       | 0<br>0                        |                                                              | 1,000                                                                                                    |                                                 | 印刷を行                                                                                                    | って下さい                                                                            |                |
|                                                                      | 2022/64/21<br>2022/04/22<br>0022/04/22         | 00<br>00                      |                                                              | 1,500                                                                                                    |                                                 | ⊢ >帅]を1]、                                                                                                    | J C F C 6 '0                                                                     |                |
|                                                                      | 2022/04/27<br>2022/04/27                       | CD CD                         |                                                              | 1,000                                                                                                    |                                                 | 103,800                                                                                                    |                                                                                  |                |
|                                                                      | 2022/04/27<br>2022/06/10                       |                               |                                                              | + ± + 3<br>100                                                                                                    | 205,050<br>€'≥ 3                                | 200,500<br>202,400                                                                                                    |                                                                                  |                |
|                                                                      | 2022/05/10<br>2022/05/19                       |                               |                                                              | 100<br>300                                                                                                    | #2<br>2499                                      | 202,800<br>202,200                                                                                                    |                                                                                  |                |
|                                                                      | 2022/05/20                                     |                               |                                                              | 100                                                                                                    | - ボタン<br>ボタン                                    | 200,000                                                                                                    |                                                                                  |                |
| 6                                                                    |                                                |                               |                                                              |                                                                                                    |                                                 |                                                                                                    |                                                                                  |                |
|                                                                      | . Amia                                         | 0 8 0                         |                                                              | v a 0                                                                                                    | )n 🥏                                            | 23℃ (もり へ 茴 鹽                                                                                                    | 🐑 de) Δ 10:16 🔜                                                                  |                |

## 3. 取引状況照会(都度振込取消)

過去3カ月間のWEB-FBによる振込状況の照会ができます。 また、先日付の都度振込の取消もここで行います。

| さんしん 三条備 うごそ 奥村 職雑様 2022/05/19 1 | 第金庫<br>4:40 ログイン(前回    | クリック                   | 文字サイス                                                                                                    | 【 豊単 拡大 限ったときはじ                                       |
|----------------------------------|------------------------|------------------------|----------------------------------------------------------------------------------------------------|-------------------------------------------------------|
| メイン 振込・「                         | 1座振替 手教 点              | 会 契約情報                 | 明細情報                                                                                                    | 管理機能 🔰 😢 ペイジー                                         |
| お知らせ<br>金庫からのお知らせはありませ           | £40.                   |                        |                                                                                                    |                                                       |
| レポート・お取<br>レポート情報はありません。         | 对状况 🛛                  |                        |                                                                                                    | 画面内容の最新化 🔿                                            |
| エラー状況                            | 為替状況                   | 口座振替状况                 | 承認待ち件数                                                                                                    |                                                       |
| エラーはありません。                       | 本日発信予定: 0件<br>処理済 : 0件 | 本日発信予定: 0件<br>処理済 : 0件 | <ul> <li>()通込</li> <li>合計</li> <li>0件</li> <li>WEB</li> <li>0件</li> <li>外部ファイル:0件</li> <li>PC</li> <li>0件</li> </ul> | (口服)<br>合計 : 0件<br>WEB : 0件<br>外部ファイル : 0件<br>PC : 0件 |
| ご契約口座一覧                          | 0                      |                        |                                                                                                    |                                                       |
| 契約口座                             |                        |                        | 戰引內容                                                                                                    | <u>.</u>                                              |
| 普通 8489229<br>#955 92#           | <b>残高期</b>             | 合 > 入出金明維照             | 会 > 新座田込                                                                                                    | 3                                                     |

| メイン振込・                         | · 口座振替 手数料           | 照会 契約情報    | 明細情報                                                                                                    | 管理機能      | <u>e.</u> ~13- | ちの画面が             |
|--------------------------------|----------------------|------------|----------------------------------------------------------------------------------------------------|-----------|----------------|-------------------|
| ▶ <u>我高照会</u> ▶ <u>入出金明細照会</u> | ▼ 取引状況服会 ) <u>ディ</u> | レード感覚照会    |                                                                                                    |           |                | えい回面が<br>  表示されます |
| 1 選択                           | <b>2</b> 入力          | 》3 確認      | 》4 完了                                                                                                    |           |                |                   |
| 口座選択                           |                      |            |                                                                                                    |           |                |                   |
| 照会取引の選                         | 択⑫                   |            |                                                                                                    |           |                |                   |
| 口座情報                           | 企業名                  | 会社コード      | 107.                                                                                                    | 0-Bi2i    |                |                   |
|                                |                      |            | 総合振込 > 紛与・                                                                                                    | 賞与版达 > 77 |                |                   |
| 999 しんさん支店<br>普通 0000001       | 53435395"            | 9990000001 | and the second second second second second second second second second second second second second second second | $\wedge$  |                |                   |
|                                |                      |            |                                                                                                    |           |                |                   |
|                                |                      |            |                                                                                                    | 別照会する     | 版込種別を          |                   |
|                                |                      |            |                                                                                                    | クリ        | シク             |                   |
|                                |                      | тор        |                                                                                                    |           | ログアウト          |                   |

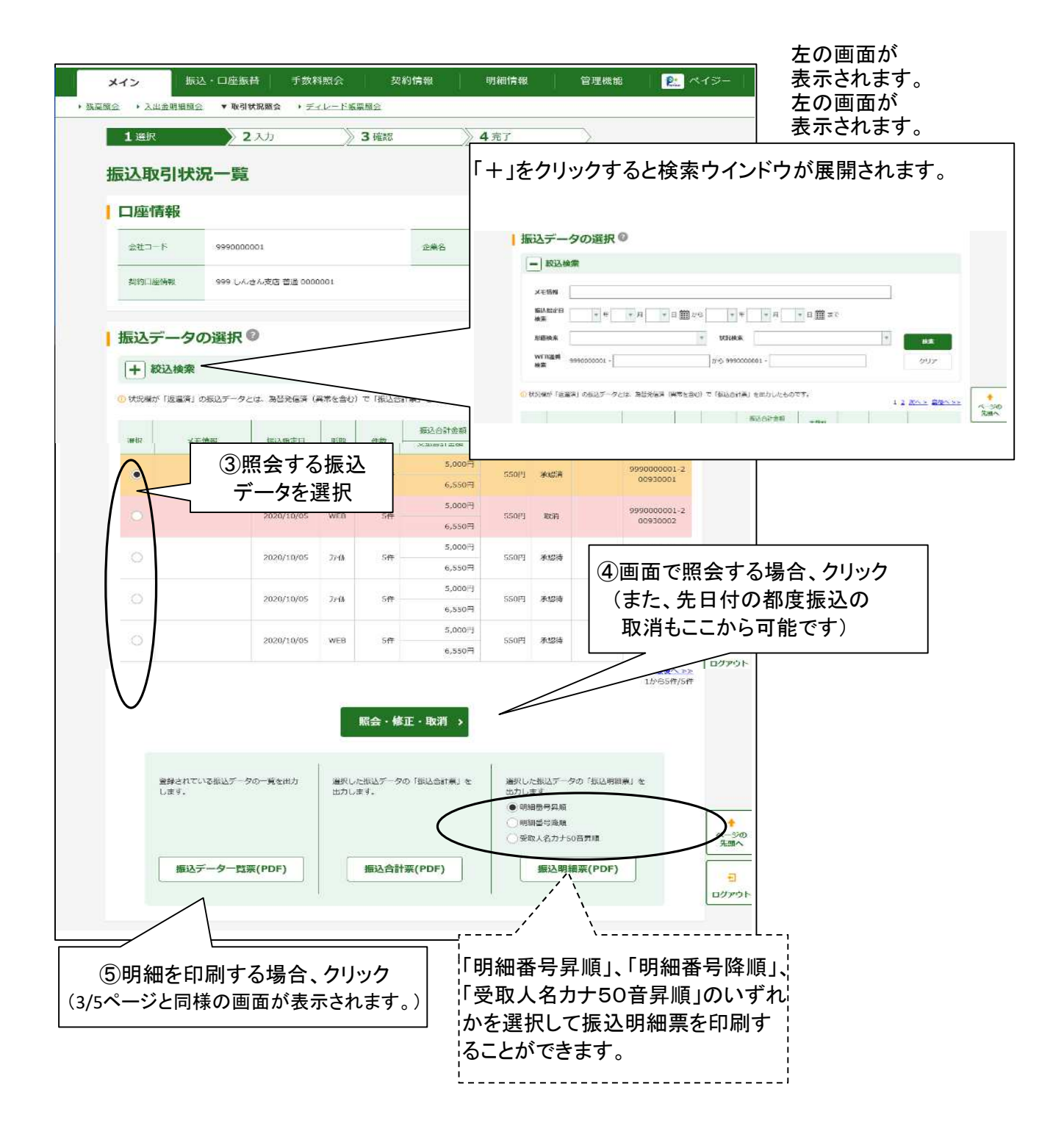